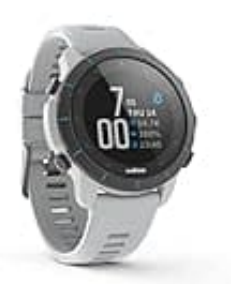

# Wahoo ELEMNT Rival

# Verbindung zur App herstellen

Die Wahoo ELEMNT Rival ist eine Premium GPS Multisport Smartwatch. Damit du alle Funktionen nutzen kannst, stelle eine Verbindung mit der App her.

Wir zeigen dir, wie du die Verbindung zu deinem Handy herstellen kannst:

## 1. APP DOWNLOAD

Lade die Wahoo Elemnt Companion App herunter.

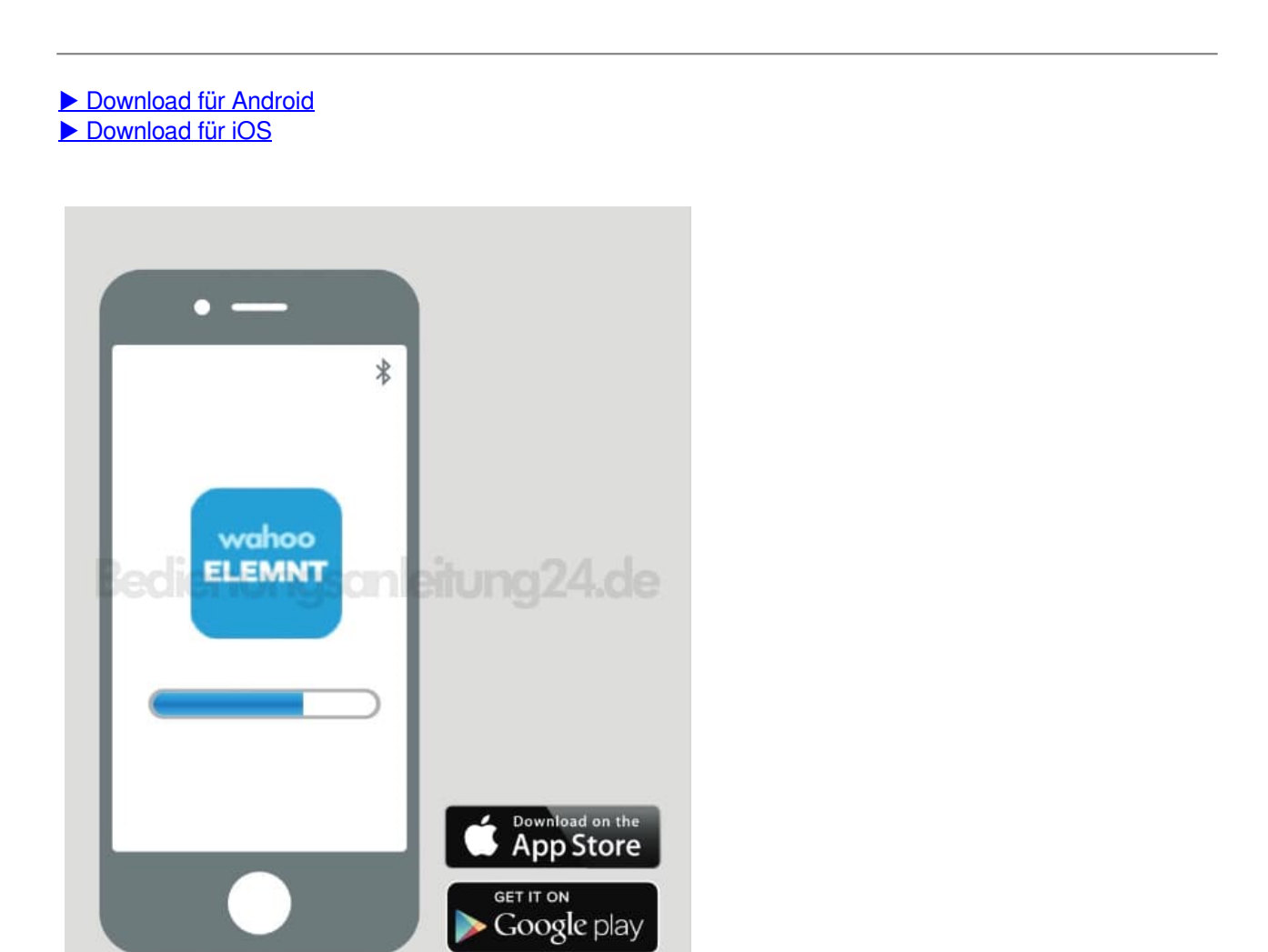

2. Stelle sicher, dass Bluetooth auf deinem Smartphone aktiviert ist.

#### 3. EINSCHALTEN DER ELEMNT RIVAL

Halte die obere linke Taste gedrückt, um die Watch einzuschalten.

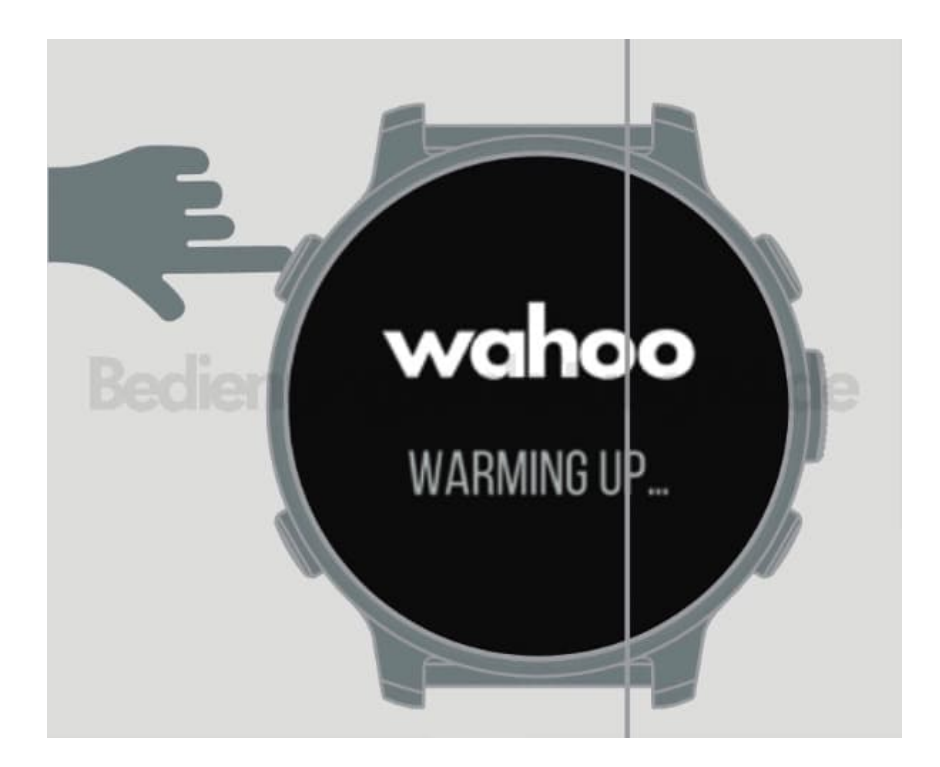

#### 4. QR-CODE SCANNEN

Scanne den QR-Code, um mit dem Smartphone koppeln zu können. Wenn du keinen QR-Code siehst, drücke die untere linke Taste, um ins Menü zu gelangen und wähle "Telefon koppeln".

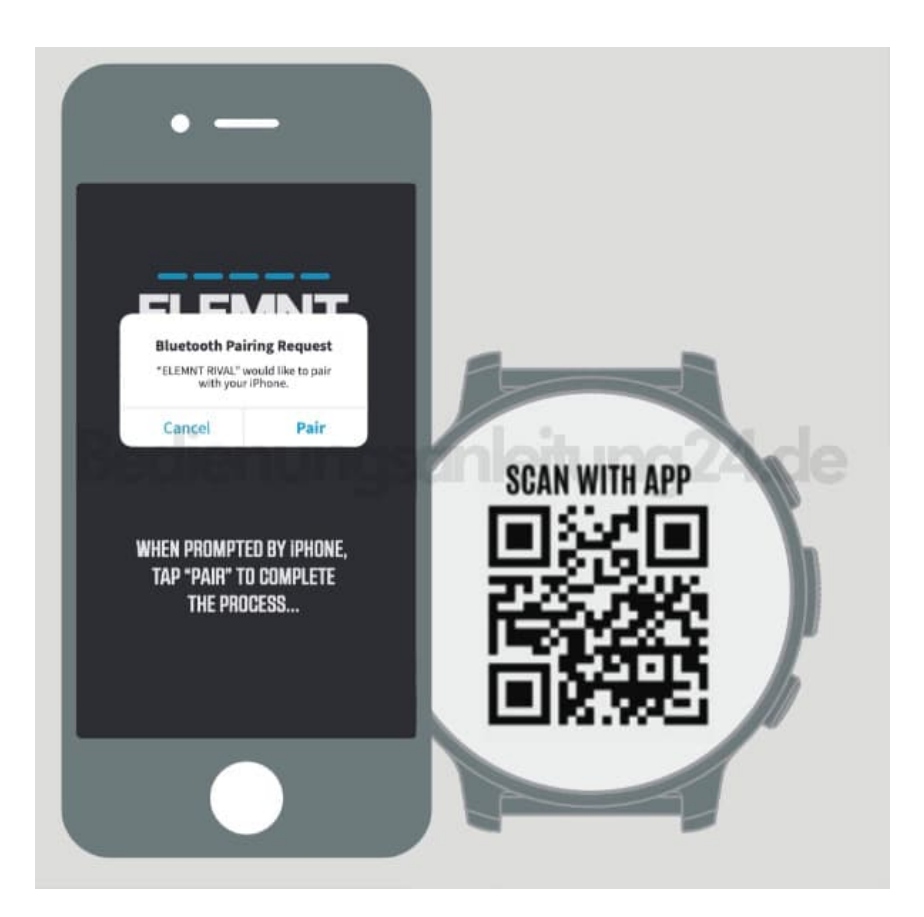

#### 5. ANWEISUNGEN FOLGEN

Befolge die Anweisungen der App. Verbinde dich mit WiFi, autorisiere andere Apps, fülle das persönliche Datenformular aus, verknüpfe mit sozialen Netzwerken und/oder E-Mail.

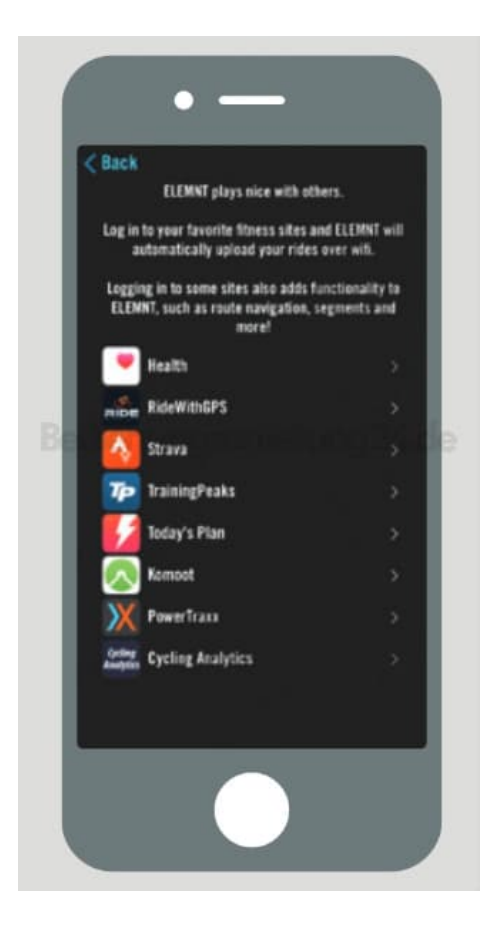

### 6. UPDATE

Aktualisiere die Firmware, wenn du dazu aufgefordert wirst.

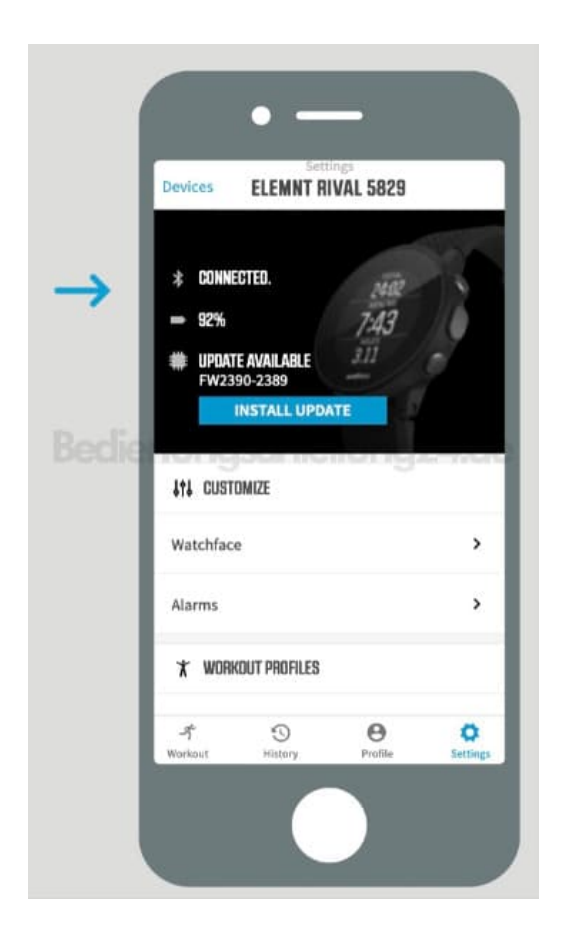

7. Fertig. Die Verbindung ist hergestellt.